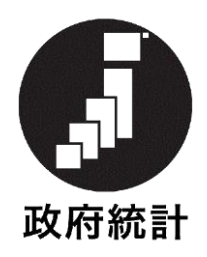

# 小規模事業所勤労統計調査

# オンライン調査実施マニュアル

2020年9月

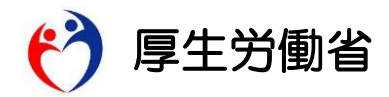

オンライン調査システムの利用方法

●利用を開始するとき

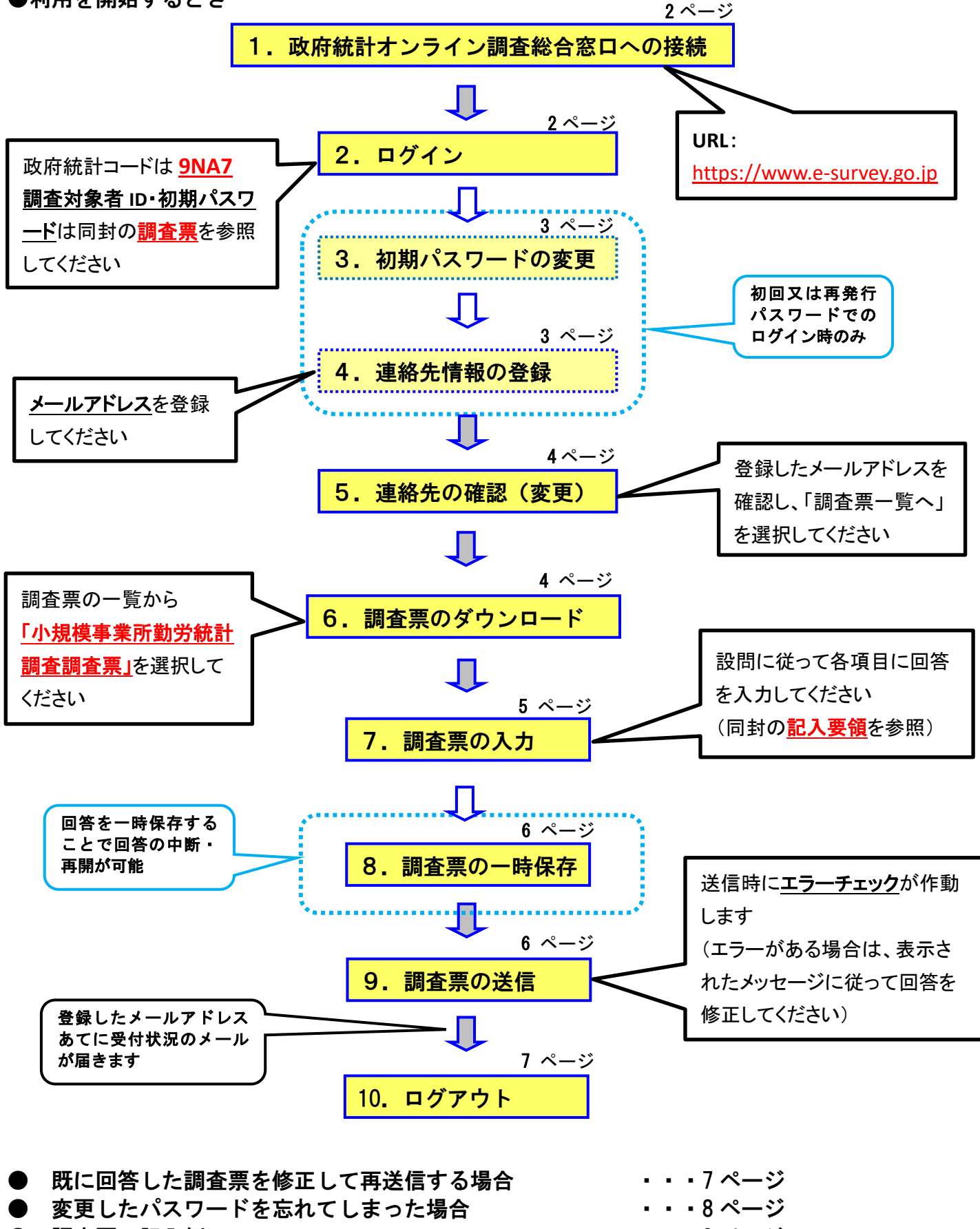

- 調査票の記入例について オンライン調査システムのよくあるお問い合わせ(Q&A)・・・10 ページ
- ・・9 ページ

# ●利用を開始するとき

- 1. 政府統計オンライン調査総合窓口への接続
  - (1) インターネットを起動し、アドレス (URL) に <u>https://www.e-survey.go.jp</u>

| を入力すると、 | 以下の画面が表示 | 、されます |
|---------|----------|-------|
|         |          |       |

| ☑ https://www.e-survey.go.jp/ ♀ ≧は」 ☑ 政府統計オンライン調査総合 × | < Contract of the second second second second second second second second second second second second second se |            |                                              |           |
|-------------------------------------------------------|----------------------------------------------------------------------------------------------------|------------|----------------------------------------------|-----------|
| 政府統計オンライン調査総合窓口                                       | ► English                                                                                                    | ◎▲ よくあるご質問 | お問い合わせ                                       |           |
| ↑ オンライン調査トップ                                          |                                                                                                    |            |                                              | _         |
| 政府統計オンライン調査総合窓口                                       |                                                                                                    |            |                                              |           |
| 1 重要なお知らせ                                             |                                                                                                    |            |                                              |           |
| ● PDF調査票に回答いただく際の注意事項                                 |                                                                                                    |            |                                              |           |
| <u> (</u> ) お知らせ 🕁                                    |                                                                                                    |            | <u>,</u> ,,,,,,,,,,,,,,,,,,,,,,,,,,,,,,,,,,, |           |
|                                                       |                                                                                                    | *******    | [ログイン                                        | 画面へ]を     |
|                                                       | イン画面へ                                                                                                    | 1          | クリックし                                        | ノます。<br>• |
| 当サイトは、暗号化設                                            | 題信により保護されていま                                                                                                    | 9.         |                                              |           |
| 初めてこのサイト                                              | トをご利用になる方へ                                                                                                    | •          |                                              |           |

- 2. ログイン
  - (1) ログイン情報(政府統計コード、調査対象者 ID、パスワード)を入力し、「ログイン」をクリックします。

| 政府統計オンフイ                                                                      | ン調査総合窓口                                                                         | <b>QA</b> よくあるご質問                                                                   | お問い合わせ                         |
|-------------------------------------------------------------------------------|---------------------------------------------------------------------------------|-------------------------------------------------------------------------------------|--------------------------------|
| ↑ オンライン調査トップ                                                                  | > ログイン                                                                          |                                                                                     |                                |
| 政府統計オンライ                                                                      | ン調査総合窓口へのログイン                                                                   |                                                                                     |                                |
| ログイン情報                                                                        |                                                                                 |                                                                                     |                                |
| ログインするためには、<br>政府統計コード、調査対象                                                   | ちらかじめ配布されたオンライン調査に関する<br>象者ID、パスワードはすべて半角で入力してく                                 | 説明資料に記載されている情報が必要です。<br>ください。                                                       |                                |
|                                                                               | 小規模事業所勤労統計調査                                                                    | ~                                                                                   |                                |
| 政府統計コード 必須                                                                    | 9NA7                                                                            | <b>*</b>                                                                            | チェックを入れると、次回                   |
| 調查対象者ID 必須                                                                    |                                                                                 | ●次回から入力省略                                                                           | ロクイン時に人力を省略<br>できます。           |
| パスワード 必須                                                                      | 回 バスワードを忘れてしまった場合はこち                                                            | ロパスワードを表示する                                                                         |                                |
| ・<br>ログインに必要<br>ログインに必要<br>パスワード入力:                                           | な情報は、統計調査によって異なります。<br>な情報をお持ちでない方は、システムを利用し<br>を5回連続誤ると一時的にログインできなくな           | いただけません。<br>なりますのでご注意ください。                                                          |                                |
|                                                                               | <b>ロ</b> グ                                                                      | 1>                                                                                  |                                |
| 府統計コード: <b>9NA</b><br>査対象者 ID と初期パン<br>2回目以降にログイン<br>ログイン情報の入力:<br>一定時間(約15分) | へ7<br>スワードは、同封の <u>調査票</u> を<br>ンする場合は、「ご自身で設立<br>を連続して5回失敗すると、<br>経過してから再度入力する | ご覧ください。<br><mark>ミしたパスワード」を入力しま</mark><br>ロックが掛かりログインできな<br>いコールセンター( <b>車表紙</b> 記載 | す。<br>なくなります。<br>) までお問い合わせくだ; |

## 3. 初期パスワードの変更(初回ログイン時のみ)

(1) パスワードの変更画面から、ご自身で任意のパスワードを設定してください。

パスワードは、アルファベット、数字をそれぞれ1文字以上含む8文字以上の文字列とし、

推測されやすい文字列は利用しないでください。

| っされたパスワードは、仮のパスワードです<br>したパスワードは、次回ログインの際にむ | 「ので、変更をお願いいたします。<br>「要となりますので、ご自身で適切 | <b>刀に管理してください。</b> | チェ      | ックを入れると、<br>ワードが「●●●                  |
|---------------------------------------------|--------------------------------------|--------------------|---------|---------------------------------------|
| パスワード 必須                                    |                                      | こうパスワードを表示する       | とな      | りません。                                 |
| パスワード(確認用) 🛛 💩 👔                            |                                      |                    |         |                                       |
| パスワード設定上の注意事項 ●                             | 2行とも <b>同じ</b> パスワー                  | - ドを入力             | 変更      | a a a a a a a a a a a a a a a a a a a |
| パスワードポリシー                                   |                                      |                    |         |                                       |
| <ul> <li>半角英数記号8文字以上32文字以内</li> </ul>       |                                      |                    |         |                                       |
| <ul> <li>英字、数字をそれぞれ1文字以上含む</li> </ul>       | (字列                                  |                    |         |                                       |
| • 使用可能な記号は/[]:; =+*?<>                      |                                      |                    |         |                                       |
| • 推測されやすい単語等は [] <u>こちら</u>                 | 1845 F4618 18 / 785-                 |                    |         |                                       |
| 人力誤り防止のため、同じ新八スワ                            | 一下を「新ハスリード(催読                        | 「用)」 欄にも人力してくたる    | 5010    |                                       |
| 5)2回目以降にログイン                                | トる際には、新しく設                           | 定したパスワードが!         | 必要になります | •                                     |
|                                             |                                      |                    |         |                                       |

## 4. 連絡先情報の登録 (初回ログイン時のみ)

(1) メールアドレスを登録します。

※パスワードの再発行にはメールアドレスの登録が必要です。必ず登録してください。

| 連絡先情報の登録                                                                         | メールアドレスを登録しておくと 回答データ送信                         |
|----------------------------------------------------------------------------------|-------------------------------------------------|
|                                                                                  | メールアドレスを豆蘇しておくと、回告アーメと信<br>後に受付状況のメールが自動送信されます。 |
| () パスワードを変更しました。                                                                 | また、パスワード紛失時にパスワードの再発行を行                         |
| 連絡先情報                                                                            | うには、メールアトレスの登録をしておく必要がめります(8ページ参照)。             |
| 連絡先情報を入力後、「登録」ボタンをクリックしてください。<br>ここで登録されたメールアドレス等は、調査票の受付状況メールの送信など皆様への連絡に使用します。 |                                                 |
| メールアドレス ********@**.jp                                                           | (半角60文字以内)                                      |
| メールアドレス (確認用) ******** @ ***.**.jp                                               | ◆(半角60文字以内)                                     |
|                                                                                  |                                                 |
|                                                                                  | 登録                                              |

### 5. 連絡先の確認(変更)

(1) 連絡先情報の確認画面が表示されます。誤りがなければ、

をクリックします。

調査票一覧

| 連絡先情報の確認                                                                                               |            |                            |               |
|----------------------------------------------------------------------------------------------------|------------|----------------------------|---------------|
|                                                                                                    |            | メールアドレスを登録す<br>後に確認メールが送信さ | ると、登録<br>れます。 |
| 連絡先情報                                                                                                  |            |                            |               |
| 登録いただいた連絡先情報は以下のとおりです。<br>確認いただき、よろしければ、「調査票一覧へ」ボタンをクリックしてください<br>表示内容に変更がある場合には、「連絡先変更へ」ボタンをクリックしてくださ | .ヽ。<br>さし、 |                            |               |
| メールアドレス *******@**.**.jp                                                                               |            |                            |               |
|                                                                                                    | 連絡先変更へ     | 調査票一覧へ                     |               |
| ※連絡先情報を変更する場合は 連絡先変更へ を                                                                                | クリックします。   |                            |               |

### 6.調査票のダウンロード

(1)「調査票の一覧」画面が表示されます。

「小規模事業所勤労統計調査調査票」をクリックします。

| 1                     | 調査票の一覧 |                       |               |            |        |        |        |  |  |  |
|-----------------------|--------|-----------------------|---------------|------------|--------|--------|--------|--|--|--|
| <u>I</u>              | スワード・連 | 格先情報の変更 調査回答ファイルの一括送信 | 調査対象者IDの統     | <u>a</u>   |        |        |        |  |  |  |
|                       | 注意事項 С | )                     |               |            | クリック   | りすると、ノ | パスワード・ |  |  |  |
| 小                     |        | 「勤労統計調査               |               |            | • 連絡先付 | 青報が変更で | できます。  |  |  |  |
| 回答する電子調査票をクリックしてください。 |        |                       |               |            |        |        |        |  |  |  |
|                       | 実施時期   |                       | <u>ファイル形式</u> | 提出期限       | 記入例    | 状況 ?   | 回答日時   |  |  |  |
| 숚                     | 和2年調査  | 小規模事業所勤労統計調査調査票       | HTML形式        | 2020-10-31 | ➡ 表示   |        |        |  |  |  |
|                       |        |                       |               |            |        |        |        |  |  |  |

#### ※調査票のダウンロード開始時期と再送信期限について

〇調査票のダウンロードは<u>令和2年10月1日</u>からです。

- 〇調査票を再送信する場合(送信後に誤りを発見したので修正したい場合など)は、<u>10月31日まで</u>であれば、 オンライン調査システムで更新可能です。
- 〇調査票の記入に誤りを見つけた場合、修正した調査票を再送信すれば、上書き修正されます。
  - ただし、<u>再送信は 10 月 31 日まで</u>となりますので、11 月 1 日以降はコールセンター(裏表紙記載)までご連絡 ください。

#### ※一定時間経過による自動ログアウトについて

〇調査票のダウンロード後、一定時間(約50分程度)操作がされなかった場合、システムから自動でログアウトします。調査票の入力中にログアウトした場合、調査票の一時保存や調査票の送信(6ページ参照)等の操作は行えないため、入力中の回答データが失われる可能性がありますのでご注意ください。

## 7.調査票の入力

設問に従って各項目に回答します。回答に当たっては、同封の記入要領を参照してください。

- (1)回答の入力形式は以下のとおりです。
- Oテキストボックス・・・表示に従って入力してください。

| 調査期間末日の常用労<br>働者数 | 半角数字 |
|-------------------|------|
|-------------------|------|

Oセレクトボックス・・・右側の矢印をクリックし、選択肢の中から当てはまるものを選んでください。

|  | 調査期間開始日 | (8月の最終給与締切日の翌日) |  |
|--|---------|-----------------|--|
|--|---------|-----------------|--|

| 8月 | ~      |
|----|--------|
| 8月 | $\sim$ |

〇ラジオボタン···当てはまる選択肢をクリックし、チェックを入れてください。

| 企業の全常用労働者数 | 必須 | 〇30人以上 | 〇5~29人 | 〇1~4人 |
|------------|----|--------|--------|-------|
|------------|----|--------|--------|-------|

(2) 各ボタンの説明は以下のとおりです。

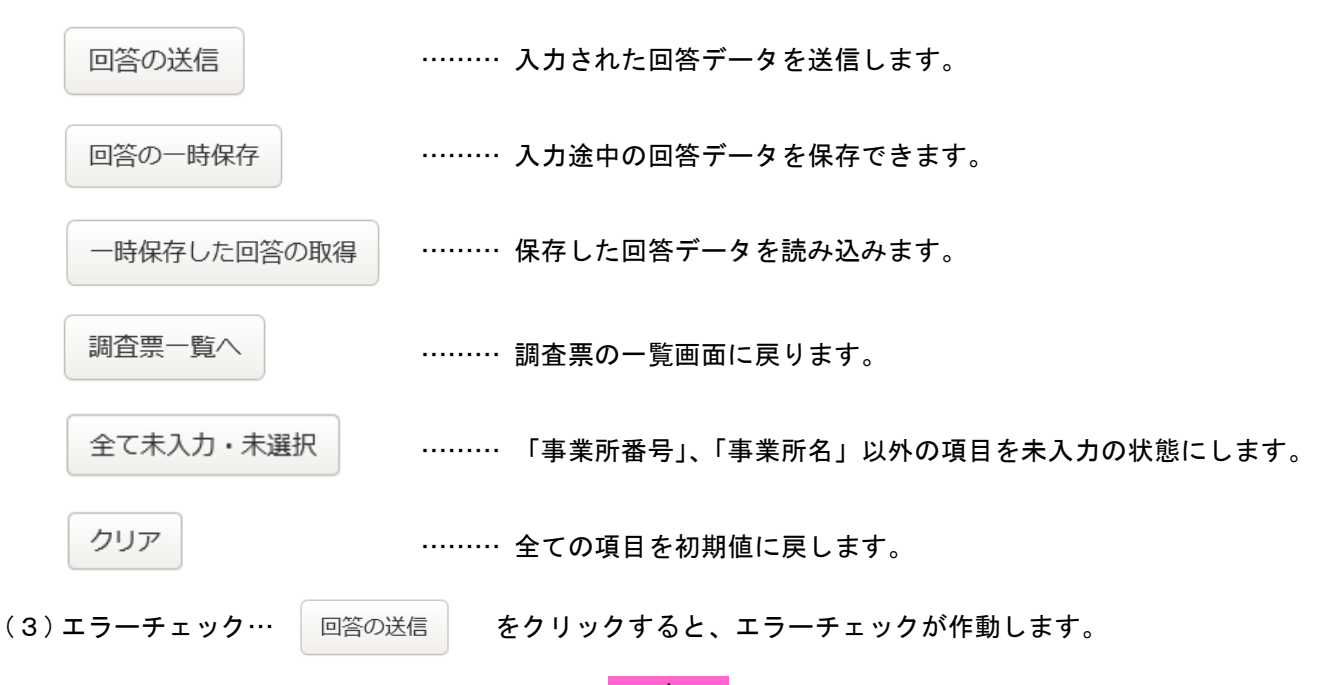

エラーがある場合には、エラー項目の背景色が 赤 に染まり、エラーメッセージが表示されます。 表示されたエラーメッセージに従って、訂正してください。

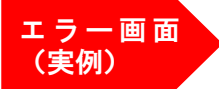

| 調査知间木日の <u>品用労働有数(★)が1~4人の場合</u> は、常用労働者の状況を以下の表に入力し・<br>(常用労働者数が5人以上の場合は、入力は不要です。) |                                 |                                        |                                     |                                                                                                    |               |                             |                                              | *<br>K」をクリ、<br>を確認してく                                                                                                    | <br>ックして、該<br>ください。 | 当 |
|-------------------------------------------------------------------------------------|---------------------------------|----------------------------------------|-------------------------------------|----------------------------------------------------------------------------------------------------|---------------|-----------------------------|----------------------------------------------|----------------------------------------------------------------------------------------------------|---------------------|---|
| 常用労働有につい<br>1.氏名又は符号                                                                | 2.性                             | 3.通勤・<br>込みの別                          | 住 4.家族労働<br>リ 者であるか<br>どうかの別        | 5.年齡<br>(歳)                                                                                                    | 6.勤続年<br>数(年) | 8.1日の<br>実労働時<br>間数<br>(時間) | 9.きまって支<br>給する現金給<br>与額 (令和2<br>年9月分)<br>(円) | 10、侍別に支払<br>われた現金給<br>与額(令和元<br>年10月1日~<br>令和2年9月3<br>0日)(円)                                                                                                    |                     |   |
| *****                                                                               | <ul><li>●男</li><li>○女</li></ul> | <ul> <li>●通勤</li> <li>○住込</li> </ul>   | <ul><li>○家族</li><li>●家族以外</li></ul> | 32                                                                                                    | 10            | 20                          | 25                                           | 半角数字 00円                                                                                                    | 6000 00円            |   |
| 全角で入力                                                                               | <ul><li>●男</li><li>●女</li></ul> | <ul> <li>□ 通勤</li> <li>○ 住込</li> </ul> | Web ページからのメッセ                       | Web ページからのメッセージ     角数寸 00円     半角数寸 00円       1日の東労働時間数の数値範囲チェックエラーです。1日の実労働時間数は0<br>~2400範囲で入力して下さい。<br>きまって支給する現金給与額の必須入力エラーです。きまって支給する現金給与<br>額は必ず入力して下さい。     角数寸 00円     半角数寸 00円 |               |                             |                                              |                                                                                                    |                     |   |
| 全角で入力                                                                               | <ul><li>●男</li><li>●女</li></ul> | <ul><li>○通勤</li><li>○住込</li></ul>      | 1日の実営<br>~24の範疇<br>きまって支持           |                                                                                                    |               |                             |                                              |                                                                                                    |                     |   |
| 全角で入力                                                                               | ●男<br>●女                        | <ul><li>●通勤</li><li>●住込</li></ul>      | 額は必ずフ                               |                                                                                                    |               |                             |                                              |                                                                                                    |                     |   |
|                                                                                     |                                 |                                        |                                     |                                                                                                    |               |                             |                                              | a de la companya de la companya de la compa |                     |   |

## ※常用労働者の状況に関するエラーチェックについて

常用労働者の状況についての表は、調査期間末日の常用労働者数が1~4人の場合のみ、その人数分の状況を 入力してください。

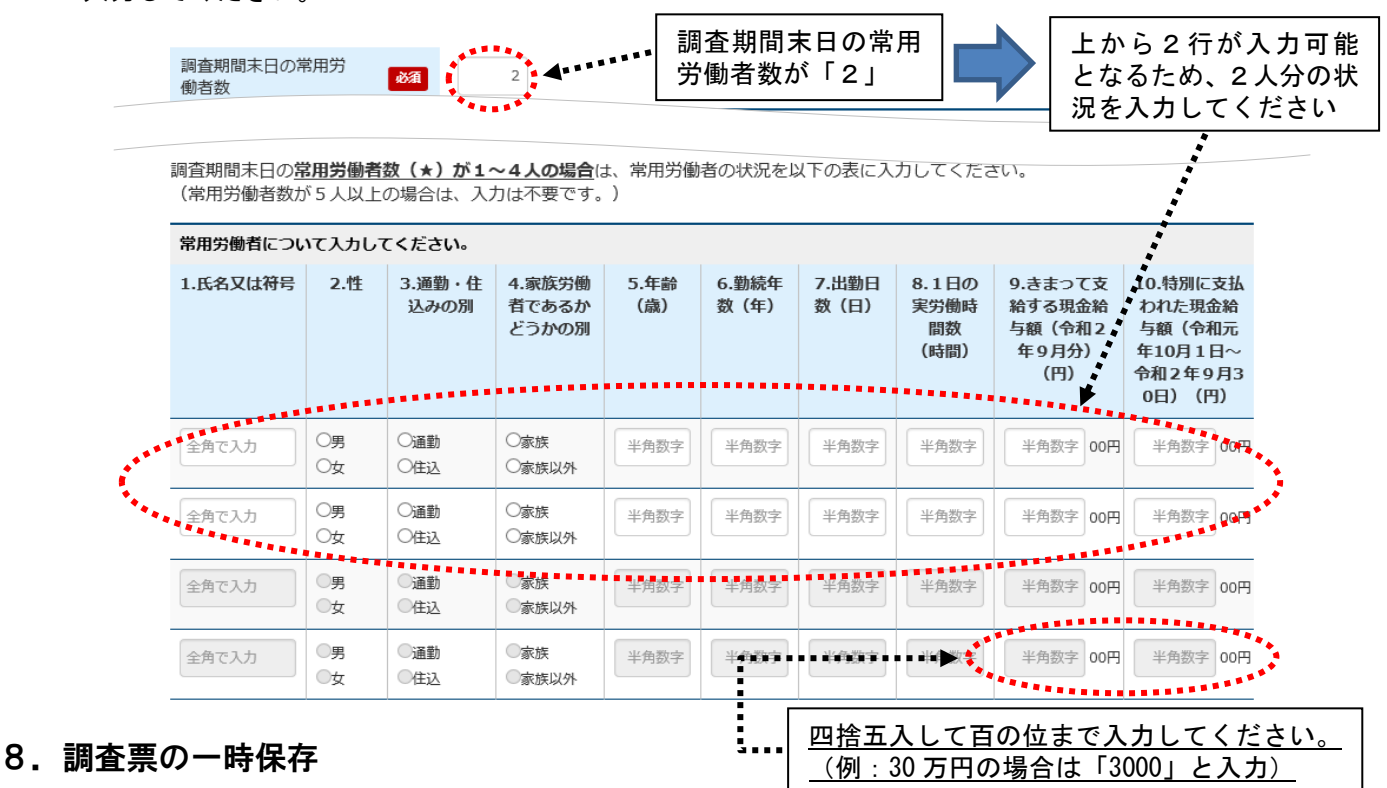

- (1) 回答の一時保存 をクリックすると、入力途中の調査票の保存ができます。
- (2) 調査票一覧画面の状況欄の「保存中」をクリックして、回答状況の「回答の再開」をクリックすると回答を 再開できます。

| 小規模事業所   | <b>f勤労統計調査</b>  | *4     | *****      |      |      |      |  |  |  |  |
|----------|-----------------|--------|------------|------|------|------|--|--|--|--|
| 回答する電子調査 | 査票をクリックしてください。  | *****  |            |      |      |      |  |  |  |  |
| 実施時期     | <u>電子調査票</u> ?  | ファイル形式 | 提出期限       | 記入例  | 状況 ? | 回答日時 |  |  |  |  |
| 令和2年調査   | 小規模事業所勤労統計調査調査票 | HTML形式 | 2020-10-31 | ▶ 表示 | 保存中  |      |  |  |  |  |

## 9. 調査票の送信

- (1) 回答の送信 をクリックします。
- (2) 確認画面が表示されるので「はい」を押して回答データを送信します。

※回答データを更新した場合、調査票回答の更新確認画面が表示されます。 (1回目の回答データ送信では、この画面は表示されません。)

| 政府統計オンライン調査総合窓口 🛛 🔍 よくあるご質問 🕸 お問い                                                                                         | 合わせ   <mark>?</mark> ヘルプ <mark> 🖟 ログアウト</mark> |
|----------------------------------------------------------------------------------------------------|------------------------------------------------|
| ↑オンライン調査トップ > 調査票の一覧 > 調査票回答の更新確認                                                                                         |                                                |
| 調査票回答の更新確認<br>この電子調査票は、2020年3月26日に回答を受け付けています。<br>現在の回答を更新する場合は、「更新」ボタンをクリックしてください。<br>更新を行わない場合には、「キャンセル」ボタンをクリックしてください。 | 10月31日までなら何度でも更新<br>可能です。                      |
| 更新                                                                                                    | キャンセル                                          |

(3)受付状況の確認画面が表示されます。この画面が表示されれば回答データの送信は成功です。 数分のうちに、<u>登録したメールアドレスに受付状況のメールが届きます。</u>

| 調査票回答の受付状況   |                            |                                                                   |
|--------------|----------------------------|-------------------------------------------------------------------|
| 調査票回答を受け付けまし | った。ご回答ありがとうございました。         | online@e-stat.nstac.go.jp<br><オンライン調査システム> [受付済] 調査票回答を正しく受け付けました |
| 調査票回答の受付状況   |                            |                                                                   |
| 統計調查名        | 小規模事業所勤労統計調査               | 統計調查名:小規模事業所勤労統計調查                                                |
| 実施時期         | 令和2年調査                     | 実施時期:令和2年調査<br>調査票名:小規模事業所動労統計調査調査票                               |
| 調査票名         | 小規模事業所勤労統計調查調查票            | ====================================                              |
| 調査対象者ID      | ****                       | キー項目:<br>受付番号:0K7SA1933001                                        |
| キー項目         |                            | 受付結果:調査票回答を受け付けました。ご回答ありがとうございました。                                |
| 受付番号         | 0K7SA1933001               |                                                                   |
| 受付結果         | 調査票回答を受け付けました。ご回答ありがとうございま | <br>※本メールはシステムより自動送信されています。                                       |
|              |                            | 返信はしないでください。                                                      |
|              |                            | [MailID:000011641158]                                             |

「回答済」をクリックすると送信

(4)調査票の一覧画面で、回答した調査票を確認することができます。

|         |                 |        |            | した   | 調査票の       | 内容を確認できます        |
|---------|-----------------|--------|------------|------|------------|------------------|
| 小規模事業   | 所勤労統計調査         |        |            |      |            |                  |
| 回答する電子調 | 査票をクリックしてください。  |        |            |      |            |                  |
| 実施時期    | <u>電子調査票</u> ?  | ファイル形式 | 提出期限       | 記入例  | 状況 👩       | 回答日時             |
| 令和2年調査  | 小規模事業所勤労統計調査調査票 | HTML形式 | 2020-10-31 | ➡ 表示 | <u>回答済</u> | 2020-10-18 15:30 |

10. ログアウト

<u>ログアウトをクリックし、「OK」ボタンを押すとログイン画面へ戻ります。</u>

#### ●既に回答した調査票を修正して再送信する場合

(1) 調査票の一覧画面で状況欄が「回答済」となっていることを確認し、「回答済」欄を選択します。

## 小規模事業所勤労統計調査

| 宝施時期   |                    |             |      |      |                  |
|--------|--------------------|-------------|------|------|------------------|
|        | ファイル               | <u>援出期限</u> | 記入例  | 状況 ? | 回答日時             |
| 令和2年調查 | <b>查調査票</b> HTML形式 | 2020-10-31  | ▶ 表示 | 回答済  | 2020-10-18 15:30 |

(2) 回答状況画面が表示されるので、「回答データ確認・更新」を選択します。

| 回答状況    |                  |  |  |  |  |  |  |  |
|---------|------------------|--|--|--|--|--|--|--|
| 回答状況    |                  |  |  |  |  |  |  |  |
| 統計調査名   | 小規模事業所動労統計調查     |  |  |  |  |  |  |  |
| 実施時期    | 令和2年調查           |  |  |  |  |  |  |  |
| 調査票名    | 小規模事業所勤労統計調查調查票  |  |  |  |  |  |  |  |
| 調査対象者ID | *****            |  |  |  |  |  |  |  |
| 丰一項目    |                  |  |  |  |  |  |  |  |
| 受付番号    | 0K7SA1933001     |  |  |  |  |  |  |  |
| 調査票の状況  | 回答済み             |  |  |  |  |  |  |  |
| 回答日時    | 2020-10-18 15:30 |  |  |  |  |  |  |  |
|         | 回答データ確認・更新       |  |  |  |  |  |  |  |

(3) 既に回答した調査票が表示されるので、調査票を修正し、調査票の 回答の送信 をクリックして回答

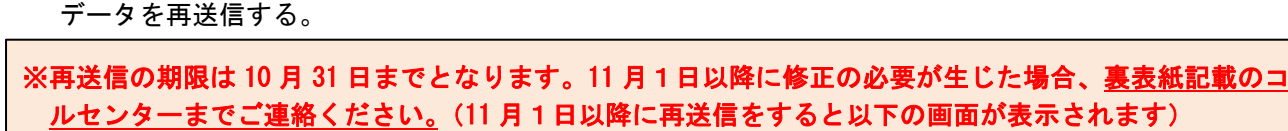

| <u>ルセンダーまでご連絡ください。</u> (II月 I 日以降に冉达信を9 ると以下の画面が表示され | ま9) |
|------------------------------------------------------|-----|
| 調査票回答の受付状況                                           |     |
|                                                      |     |
| 調査票回答を受付できません。回答更新可能な期限を過ぎています。                      |     |
|                                                      | P   |

## ●変更したパスワードを忘れてしまった場合

調査対象者 ID 及び連絡先情報として登録したメールアドレスが分かっている場合、パスワードを再発行する ことができます。

(1) ログイン画面の「パスワードを忘れてしまった場合はこちらへ」をクリックします。

| ログイン情報                       |                                                                       |
|------------------------------|-----------------------------------------------------------------------|
| ログインするためには、あ<br>政府統計コード、調査対象 | らかじめ配布されたオンライン調査に関する説明資料に記載されている情報が必要です。<br>者ID、パスワードはすべて半角で入力してください。 |
| 政府統計コード 必須                   | 小規模事業所勤労統計調査 ✓<br>9NA7 ☑次回から入力省略                                      |
| 調查対象者ID 必須                   | ☑次回から入力省略                                                             |
| パスワード 必須                     | <ul> <li>パスワードを表示する</li> <li>パスワードを表示する</li> </ul>                    |

(2)「パスワード再発行へ」をクリックします。

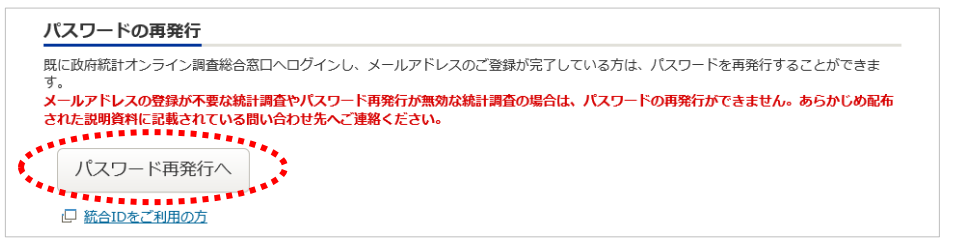

(3) 政府統計コード、調査対象者 ID、連絡先情報として登録したメールアドレス(3ページ参照)を入力し、

「再発行」ボタンをクリックします。

| 政府統計オンライ                           | ン調査総合窓口                                                       | ◎▲ よくあるご質問                       | お問い合わせ            |
|------------------------------------|---------------------------------------------------------------|----------------------------------|-------------------|
| ↑ オンライン調査トップ                       | > <u>パスワードの再発行</u> > パスワードの再発行                                |                                  |                   |
| パスワードの再発                           | 行                                                             |                                  |                   |
| パスワードの再発行                          |                                                               |                                  |                   |
| 再発行後のバスワードは、<br>い。<br>メールが届かない場合は、 | 登録いただいたメールアドレスへ通知されますので、速やかに<br>あらかじめ配布された説明資料のお問い合わせ先(統計調査個が | コグインしていただきバスワー<br>別の連絡先)にご連絡ください | - ドを変更してくださ<br>い。 |
| 政府統計コード 必須                         | 小規模事業所勤労統計調査                                                  | ~<br>以前ログインした「                   | 際に連絡先情報として        |
|                                    | 9NA7                                                          | 登録したメールア                         | 'ドレスを入力する。        |
| 調查対象者ID 必須                         |                                                               |                                  | )                 |
| メールアドレス <u>8</u> 須                 | ******@**.**.jp · · · · · · · · · · · · · · · · · · ·         | いたメールアドレスを入力し                    | てください。            |
|                                    |                                                               | ****                             | <b>再發行</b>        |
|                                    |                                                               | ****                             |                   |

(4) パスワードの再発行に成功すると、再発行パスワードを記載したメールが届きます。

| 政府統計オンラ・           | イン調査総合窓口                                        | <b></b> よくあるこ | <u>*質問 🛛 🔽 お問い合わせ</u> |             |
|--------------------|-------------------------------------------------|---------------|-----------------------|-------------|
|                    |                                                 |               | 再発行パスワー               | ドの有効時間は 1   |
| ↑ オンライン調査トッ        | プ > 処理結果確認                                      |               | 時間です。再発行              | 後は速やかにログ    |
| 処理結果確認             |                                                 |               | インをお試しくた              | <b>さ</b> い。 |
|                    |                                                 |               |                       | /           |
| ① パスワードを<br>再発行したパ | 再発行しました。<br>スワードは、登録いただいたメールアドレスあてに送信しました。      |               |                       |             |
|                    | 以下のようにパスワードを再発行しました。                            |               | 確認                    |             |
|                    | xhwmQ8cW                                        |               |                       |             |
|                    | 再発行バスワードの有効時間は1時間です。<br>ログイン後は必ずバスワードを変更してください。 | :o.           | ようなメールが届きま            | :す。         |

(5) 再発行パスワードでログインします。ログイン後はパスワードの変更画面が表示されるので、任意のパスワード を設定してください(3ページ参照)。※調査対象者 ID や連絡先情報として登録したメールアドレスが分からない 場合又はメールアドレスを登録していない場合は、裏表紙記載の<u>コールセンター</u>までご連絡ください。

## ●調査票の記入例について

「調査票の一覧」画面で、調査票の記入例を表示できます。

#### 小規模事業所勤労統計調査

#### 回答する電子調査票をクリックしてください。

| <u>実施時期</u>                                                                                                    |                                                                         |   | 雷                                                                                                    | <b>7</b> 3                                                                                | <u>ث</u>                       | 5                                                                                                    | ?                 |                                  |                                                       |                                          |                                                                                   | 27                                                                      | マイル形                                        | 五                                                  | 提                            | 山                                        | 胍                                                                                                    |                  |                          | 乙入                                                                 | 例                            |                          | 状》                           | 2 (                 | ?                      | 回答                                                                                                    | 時                                                |                                                                                                    |
|----------------------------------------------------------------------------------------------------|-------------------------------------------------------------------------|---|----------------------------------------------------------------------------------------------------|-------------------------------------------------------------------------------------------|--------------------------------|----------------------------------------------------------------------------------------------------|-------------------|----------------------------------|-------------------------------------------------------|------------------------------------------|-----------------------------------------------------------------------------------|-------------------------------------------------------------------------|---------------------------------------------|----------------------------------------------------|------------------------------|------------------------------------------|----------------------------------------------------------------------------------------------------|------------------|--------------------------|--------------------------------------------------------------------|------------------------------|--------------------------|------------------------------|---------------------|------------------------|----------------------------------------------------------------------------------------------------|--------------------------------------------------|----------------------------------------------------------------------------------------------------|
| 令和2年調査                                                                                                    | 口小                                                                      | 規 | 模事業所勤                                                                                                    | 岃                                                                                         | 統                              | it,                                                                                                    | 周査                | 調                                | 査慧                                                    |                                          |                                                                                   | HTM                                                                     | L形式                                         | 2                                                  | 020                          | -10                                      | -31                                                                                                    |                  | <u>+</u>                 | 表                                                                  | T                            |                          |                              |                     |                        |                                                                                                    |                                                  |                                                                                                    |
| プリントされている事項引<br>しいか確認し、誤りがお<br>箇所に二直線を引き、その<br>日に、正しく未書で記込<br>ださい。(統称や通称等)<br>正式な事業所名を記入して<br>い。)<br>記人者にも及び電話書号名<br>してください、(職論会引<br>職者から記入してくだだ) | f名が正<br>は3歳正<br>ししの余<br>ししてく<br>2世なく<br>ぞさ<br>2記入<br>2記入<br>2:市外<br>2:0 |   | 総計法に基づく一般総計<br>のの構造は、「全和近年<br>の構造は、「全和近年<br>の構造な、「全和近年<br>のの構造な、「全和近年<br>のの構造な、「ないます」<br>に、の構造したまたの<br>に、の構造したまたの<br>に、の構造したまたの<br>のであった。<br>のの構造したまたの<br>のであった。<br>のの構造したまたの<br>のであった。<br>のの構造したまたの<br>のの構造したまたの<br>のの<br>のの構造したまたの<br>のの<br>のの構造したまたの<br>のの<br>のの<br>のの<br>のの<br>のの<br>のの<br>のの<br>のの<br>のの | 計画 毎年度に同一名をは 分割 第二日 第二日 第二日 第二日 第二日 第二日 第二日 第二日 第二日 第二日                                   |                                | 総計算法<br>に入野計算<br>に入野計算<br>に入野計算<br>を<br>を<br>を<br>を<br>を<br>を<br>を<br>を<br>を<br>を<br>を<br>を<br>を<br>の<br>た<br>で<br>す<br>の<br>に<br>う<br>の<br>に<br>う<br>の<br>に<br>う<br>の<br>に<br>う<br>の<br>の<br>う<br>の<br>う<br>の<br>の<br>う<br>の<br>の<br>う<br>の<br>の<br>う<br>の<br>の<br>う<br>の<br>う<br>の<br>の<br>う<br>の<br>う<br>の<br>う<br>の<br>の<br>う<br>の<br>の<br>う<br>の<br>の<br>う<br>の<br>の<br>う<br>の<br>の<br>う<br>の<br>ろ<br>の<br>の<br>う<br>の<br>う | /」<br>2000-       | へ 井<br>の日での和<br>いたかです<br>書きで目    | 2 構<br>ご使用し<br>(注意い、<br>2年10月<br>(ンでも<br>名及び<br>(正して) | いただ。<br>たり、世<br>(11日()<br>(ださい)<br>(ださい) | 業所<br>( 4<br><u>UKE事業所</u> を<br>LIC編らしたりまでに感送<br><u>含ます。( #L</u><br><b>Bまをに入し</b> | 勤労<br>和2年<br>対象をした意<br>のことはあり、<br>くは、回射の<br>てください、<br>、<br>へな、<br>ののののの | 統計書<br>9月)<br>達です。<br>ポメンマで、ありの<br>パメンライン重  |                                                    |                              |                                          | ( <u>Mau</u><br>(*)                                                                                                    |                  | 999                      | 2<br>2<br>2<br>2<br>3                                              |                              |                          | 第生9<br>(au)                  | <b>於</b> 働名         |                        | プリンド参行<br>調正 等 業 弾の<br>を定さい<br>で<br>のい。<br>を<br>で<br>が<br>り<br>ンド<br>参行<br>た<br>等<br>中<br>二<br>第<br>本等<br>、<br>第<br>の<br>で<br>の<br>で<br>の<br>で<br>の<br>で<br>の<br>で<br>の<br>で<br>の<br>で<br>の<br>で<br>の<br>の<br>の<br>の<br>の<br>の<br>の<br>の<br>の<br>の<br>の<br>の<br>の<br>の<br>の<br>の<br>の<br>の<br>の<br>の | 2でいる新<br>事ででくた<br>まいでくた<br>見入び全場<br>記入等子<br>記入等子 | □<br>離連番<br>「<br>」<br>」<br>」<br>」<br>二<br>二<br>二<br>二<br>二<br>二<br>二<br>二<br>二<br>二<br>二<br>二<br>二 |
| プリントされている政府制<br>ド、調査対象者ID、初期/<br>ドは、オンラインで回答す<br>使用します。詳しくは、別<br>「オンライン調査実施マニ<br>ル」をご覧ください。<br>製品名、用途、奉業の総要                                       | 北<br>ポスワー<br>「る際に<br>川田の<br>ニュア<br>夏、取                                  |   | (政府被許⇒一ド: 9NAT<br>次の2~5についてま<br>2 主要な生産品又は事業の内容<br>(主要なものとは、総収入の書し<br>資物製造                                                                                                    | 7<br>8<br>8<br>10<br>8<br>10<br>10<br>5<br>10<br>5<br>10<br>5<br>10<br>5<br>10<br>5<br>10 | くた:<br>のです。                    | 関<br>査<br>に<br>。                                                                                                    | **ID:             | 3 開査<br>翌日7                      | 000<br>東間はい<br>-69月の                                  | -วからい<br>豊美能学                            | 初期パスワー<br>つまででしたか。(<br>毎切日までの1か<br>名 月 26                                         | -F: 000<br>8月の最終紛与編<br>月間です。)<br>日から 9                                  | наво<br>я 25 вет                            | 4 開査第<br>何人で                                       | ■末日の<br>したか。                 | <b>未</b> 用労働<br>4                        | 考数12<br>1 人                                                                                                    | 5 全<br>労働<br>くだ  | 裏(同一)<br> 者景は、<br>さい、    | <ul> <li>Atic属す</li> <li>(1) 30人</li> </ul>                        | るすべて<br>20.数所<br>別上 <b>(</b> | (の事業所<br>する書号4<br>2) 5~2 | 10<br>日の全常<br>日の代謝人<br>日人 (3 | л<br>               |                        | <ol> <li>21か月以<br/>れる者<br/>のいずれか<br/>てください。</li> <li>本社、本店:</li> <li>営業所、工<br/>いる常用労<br/>のを記入し</li> </ol>                                                                                                    | との期間で<br>に該当する<br>とはじめ、<br>動者を全音<br>とす。          | 2)定めて<br>5数を定<br>支社、<br>新等で傷<br>8合計し                                                               |
| り扱っている商品名と汚い<br>部品、製造か修理、却完め<br>等の別がわかるように具体<br>記入してください。<br>符号を記入した第の欄の<br>~4)をOで囲んでくださ<br>名、 <u>符号の代わりに氏名</u><br>名かまいません。                       | 成品か<br>か小売<br>本的に<br>皆働者の<br>皆号(1<br>きい。な<br>を用いて                       |   | <ul> <li>第二百万百百五(二元10)</li> <li>(常用労働者数が5人以上</li> <li>常用労働者をついて</li> <li>記入してください。</li> <li>1</li> <li>氏糸又は符号</li> </ul>                                                                                                    | 24)<br>:の場1<br>*/用                                                                        | 2011<br>計は、下<br>労働者と<br>2<br>1 | ~4人<br>「の麦は<br>出、期間<br>性                                                                                                    | 00<br>記入せ<br>E定のず | 「返送」<br>(こ、又は)<br>住込み<br>別<br>生) | 第用男子<br>、てくだい<br>本月以上<br>4<br>家族<br>どう1               | (1) (1) (1) (1) (1) (1) (1) (1) (1) (1)  | 定めて悪われてい<br>5<br>年 前                                                              | の表に配入<br>いる者をいいます<br>6<br>取続平数                                          | 7<br>日前日来<br>(時間でも秋来<br>した日は1日に来<br>まてくがみ、百 | 次の<br>〇事<br>〇篇<br>1日の実労<br>時 間<br>0月中の通客<br>の単時間1日 |                              | ,<br>。<br>合                              | </td <td>入フ</td> <td>与法<br/>司封<br/>豪紙</td> <td>に<br/>の<br/>:<br/>:<br/>:<br/>:<br/>:<br/>:<br/>:<br/>:<br/>:<br/>:<br/>:<br/>:</td> <td>つし<br/>にし<br/>試の</td> <td></td> <td>、<br/>〔<br/>〔</td> <td>不明<br/>をこ</td> <td>月な<br/>ご確</td> <td>点がす<br/>認いた<br/>ターョ</td> <td>5る±<br/>:だく</td> <td>易くど</td> | 入フ               | 与法<br>司封<br>豪紙           | に<br>の<br>:<br>:<br>:<br>:<br>:<br>:<br>:<br>:<br>:<br>:<br>:<br>: | つし<br>にし<br>試の               |                          | 、<br>〔<br>〔                  | 不明<br>をこ            | 月な<br>ご確               | 点がす<br>認いた<br>ターョ                                                                                                    | 5る±<br>:だく                                       | 易くど                                                                                                |
| 「4 調査期間末日の常用<br>数は何人でしたか。」で電<br>常用労働者について、個々<br>を記入してください。なれ<br>労働者数が5人以上の場合                                                                      | 相労働者<br>己入した<br>マの状況<br>3、常用<br>合は、記                                    | ſ | A                                                                                                    | 1                                                                                         | "<br>1<br>①                    | *<br>3<br>2                                                                                                    | 1<br>1            | 11<br>2<br>2                     | \$\$                                                  | 家族<br>以外<br>2<br>②                       | 1年未満の場<br>ててください。<br>第<br>78<br>61                                                | €0<br>45                                                                | 14<br>24                                    | 7                                                  |                              | 。<br>『<br>~                              | 引合-                                                                                                    | セく<br><u>+</u> 。 | ( <i>†</i>               | 3<br>5<br>1                                                        | , <b>\</b>                   |                          |                              |                     |                        | 給事由の不                                                                                                    | 第定なも<br>第定なも                                     | 。<br>の、通                                                                                           |
| 「2 性」~「4 家族労<br>あるかどうかの別」まで、<br>る番号(1~2)のいず<br>で囲んでください。                                                                                          | i働者で<br>該当す<br>いかを〇                                                     |   | C<br>D                                                                                                    | 3                                                                                         | 1                              | ②<br>2                                                                                                    | 0<br>0            | 2<br>2                           | 1<br>①                                                | ۞<br>2                                   | 38<br>19                                                                          | 5<br>5-4<br>4+                                                          | 20<br>20                                    | 5                                                  |                              | 1                                        | 7                                                                                                    | 8                | 0                        |                                                                    | 1                            | 0                        | 0                            | 0                   |                        | さかのはつ<br>道給などを<br>( <u>100円未</u> )<br>* 年収では<br>ください。<br>* 支給して<br>ロ) 本知                                                                                                    | に昇走され<br>記入して<br>記述信玉入<br>ないことに                  | にた船<br>くださ<br>。)<br>に注意<br>合は 0                                                                    |
| •.                                                                                                    |                                                                         |   | <ul> <li>(注) 住込みとは、家族</li> <li>(注) 住込みとは、家族</li> <li>(注) 保護</li> <li>(前) の資</li> </ul>                                                                                                    | (労働利<br>族労働<br>者、三<br>紀(明社                                                                | #である<br>#者と!<br>#親等!<br>ずをいい   | らかどうか<br>は、事<br>内の親<br>います                                                                                                    | を問わ<br>業主の<br>族及び | 代 事)<br>配 そ                      | 新の構<br>記<br>正<br>の<br>う<br>く<br>1                     | 内又は 入内容に に い                             | 事業主の任宅<br>を訂正する場<br>二重線を引き<br>正しい数値す。                                             | 所に居住し、常<br>勝合は、訂<br>き、その上<br>を記入して                                      | 想として食事の<br>調査期間<br>た日数を<br>1時間で<br>と計算し     | 提供を受けて<br>1中に実際(<br>1記入してく<br>えます。                 | いる者を<br>二就業し<br>こださい<br>いば1日 | () () () () () () () () () () () () () ( | t。<br>9月日<br>の労備<br>(1日                                                                                                    | *の通<br>時間<br>網末  | <b>著日の</b><br>教を記<br>満の増 | 労働時<br>入して<br>数は、3                                                 | 間が <u>勇</u><br>くださ<br>0分以    | は<br>る場<br>上は切           | 姶は、<br>礫時間<br>り上け            | 調査共<br>間も含え<br>、30分 | 期間中の<br>(*ます)<br>(*未満は | ロ) を加入<br>の平均の1日<br>2切り捨て)。                                                                                                    |                                                  | 14,0                                                                                               |

## オンライン調査システムのよくあるお問い合わせ(Q&A)

| 内容                                        | 具体的な事象                                            | 解決方法                                                                                                    |  |  |  |  |  |
|-------------------------------------------|---------------------------------------------------|----------------------------------------------------------------------------------------------------|--|--|--|--|--|
| 政府統計オンライ<br>ン調査総合窓口の<br>ホームページに接<br>続できない | 政府統計オンライン調査総合窓口のホー<br>ムページに接続できない                 | <ul> <li>●SSL/TLS 暗号化通信方式の最新バージョンである「TLS1.2」が有効になっているか、以下の手順で確認してください。(Internet Explorer をご利用の場合)</li> <li>a. Internet Explorer の [ツール] → [インターネット オプション] をクリックします。</li> <li>b. [インターネット オプション] → [詳細設定] タブをクリックします。</li> <li>c. 設定項目中にある通信方式の選択項目において、「TLS1.2の使用」にチェックが入っていることを確認します。チェックがない場合は「TLS1.2の使用」にチェックを入れてください。</li> <li>d. [OK] をクリックし、Internet Explorer を再起動します。</li> </ul> |  |  |  |  |  |
|                                           | 「政府統計コード、調査対象者 ID または<br>パスワードが誤っています」と表示され<br>る。 | <ul> <li>政府統計コードは「9NA7」です。</li> <li>調査対象者 ID は調査票をご確認ください。</li> <li>パスワードは、全角半角、大文字・小文字を区別しています。入力に誤りがないかご確認ください。</li> <li>パスワードは初回ログイン時に必ず変更するようになっています。過去に1度でもログインされた場合、2回目以降は「ご自身で設定したパスワード」を入力してください。</li> <li>ご自身で設定したパスワードが分からなくなった場合は、パスワードの再発行(8ページ参照)またはコールセンター(裏表紙記載)までご連絡ください。</li> </ul>                                                                                    |  |  |  |  |  |
|                                           | 調査票を紛失して、調査対象者 ID や初期<br>パスワードがわからない。             | ● コールセンター(裏表紙記載)までご連絡ください。                                                                                                    |  |  |  |  |  |
| ログインできない                                  | 変更後のパスワードを忘れた。                                    | ● パスワードの再発行 (8 ページ参照) またはコールセンター<br>(裏表紙記載) までご連絡ください。                                                                                                    |  |  |  |  |  |
|                                           | 「ログインエラー回数が規定回数を超え<br>ました。」と表示される。                | <ul> <li>セキュリティ上、ログインに5回以上失敗するとロックが<br/>かかる仕組みとなっております。15分程度時間をおいて再<br/>度ログインをお試しいただくかコールセンター(裏表紙記<br/>載)までご連絡ください。</li> </ul>                                                                                                    |  |  |  |  |  |
|                                           | 「只今一時的にシステムの利用ができな<br>くなりました」と表示される。              | <ul> <li>● 15 分程度時間をおいて再度ログインをお試しください。時間をおいてもログインできない場合は、キャッシュの削除作業と信頼済みサイトの登録作業を行ってください。</li> <li>※詳しい方法は、Webサイトの政府統計オンライン調査総合窓口(https://www.e-survey.go.jp)のトップ画面の右上にあります「よくあるご質問」をご参照ください。</li> </ul>                                                                                                    |  |  |  |  |  |
| 一覧に調査票が表<br>示されない                         | 調査票の一覧画面に回答しようとする調<br>査票が表示されない。                  | ●調査票の回答は令和2年10月1日からとなります。10月<br>1日を過ぎて調査票が表示されていない場合、コールセン<br>ター(裏表紙記載)までお問合せください。                                                                                                    |  |  |  |  |  |
| 調査票の送信がで<br>きない<br>受付状況のメール<br>が届かない      | 受付状況のメールが届かない。                                    | <ul> <li>メールの到着には、10分程度かかることもありますので、<br/>しばらくお待ちください。</li> <li>4ページの「5.連絡先の確認(変更)」で、メールアドレスを登録していない場合メールが届きませんので、ご登録<br/>ください。</li> </ul>                                                                                                    |  |  |  |  |  |

## ●利用環境

オンライン調査システムをご利用いただくには以下の環境が必要です。

## **Oパソコン**

| 0 5              | ブラウザ                 |                        |
|------------------|----------------------|------------------------|
|                  | Internet Explorerの場合 | Internet Explorer以外の場合 |
| Windows 10 (※1)  | Internet Explorer    | Firefox                |
|                  |                      | Google Chrome          |
| Windows 8.1 (※1) |                      | Microsoft Edge (%2)    |
| macOS            | -                    | Safari                 |

(※1)「デスクトップモード」の場合に限ります。 (※2)「Windows 10」での利用に限ります。

## Oスマートフォン・タブレット

| 05          | ブラウザ          |
|-------------|---------------|
| Android 9.0 | Google Chrome |
| iOS 13.4    | Safari        |

各ブラウザのバージョン詳細は、政府統計オンライン調査総合窓口 (<u>https://www.e-survey.go.jp</u>)の トップページ最下部にある「推奨環境」よりご確認ください。

## 〇通信環境

- ・パソコン・・・・・・ブロードバンド環境を推奨します。
- ・スマートフォン・タブレット ・・・・・ 定額制サービス又は Wi-Fi 環境での利用を推奨します。

●オンラインでの回答や調査票の記入に関するお問い合わせ
 <小規模事業所勤労統計コールセンター>
 フリーダイヤル 0120-558-247
 受付時間:午前9時~午後6時(±日祝日を除く)
 URL: https://www.mhlw.go.jp/toukei/list/169-1.html